## Handleiding SEPA betalingen (ABN AMRO)

| Werkgever: ┥ 🕨                                                                                                    | <b>x</b>                |                                                          |                                          |                                                      |                                            |          |                  |                          |
|----------------------------------------------------------------------------------------------------|-------------------------|----------------------------------------------------------|------------------------------------------|------------------------------------------------------|--------------------------------------------|----------|------------------|--------------------------|
| START BEDRIJFSINFORMATIE                                                                                                    |                         | SALARISVERWERKING COLLE                                  |                                          |                                                      |                                            |          |                  |                          |
| ZA P&O Services                                                                                                    | Algemeen Goedgekeurde k | Algemeen<br>Goedgekeurde loonruns                        | Overzichten Exportse                     | ts Werkkosten Externe partijen                       | Emailadressen Externe applicaties          |          |                  |                          |
| We Adm Im Cao                                                                                                    | Administratie 122258    | ( Pensloenaangifte<br>Overzichten                        |                                          |                                                      |                                            |          |                  |                          |
| WERKGEVER :                                                                                                    | Goedgekeurde loo        | Exportsets<br>Werkkosten                                 |                                          |                                                      |                                            |          |                  |                          |
| Zoek 🕞 🕞                                                                                                    | Zoek<br>Vignr goed 💠    | Externe partijen<br>Emailadressen<br>Externe applicaties | Opdracht ≑                               | Verloning $\ensuremath{\hat{\Rightarrow}}$           | Afgehandeld 💠                              | Volgnr 🌩 | Periode LA ≑     | Beschikbaar ESS 🌲        |
| DIENSTVERBAND 🤱 🍸 🗮<br>Zoek                                                                                                    | 2                       | 2019-07, 01 jul 2019 - 31 jul 2019                       | 019 12-08-2019 14:4<br>9 16-07-2019 08:2 | 4:40 12-08-2019 14:44:41<br>7:09 16-07-2019 08:27:11 | 13-08-2019 09:32:56<br>16-07-2019 09:31:16 | 2        | 2019-8<br>2019-7 | 25-08-2019<br>25-07-2019 |
| Signalen Ø<br>Salarisaanpassingen Ø<br>Meddedelingen openstaand Ø<br>Medgen nieuw Ø<br>Meddelingen historisch<br>Meddingen historisch |                         |                                                          |                                          |                                                      |                                            |          |                  |                          |

→ Ga via 'Salarisverwerking' naar 'Goedgekeurde loonruns'

| Werkgever: ┥ 🕨           | <b>x</b>              |                                        |                              |                     |                               |          |              |                   |  |
|--------------------------|-----------------------|----------------------------------------|------------------------------|---------------------|-------------------------------|----------|--------------|-------------------|--|
| START BEDRIJFSINFORMATIE |                       | SALARISVERWERKING COLLECTIEVE MUT      |                              |                     |                               |          |              |                   |  |
| ZA P&O Services          | Algemeen Goedgekeurde | loonruns Loonaangifte Pensioenaangifte | Overzichten Exportsets Werkk | Externe partijen Em | ailadressen Externe applicati | es       |              |                   |  |
|                          | Administratie 12225   | i8 (nieuw) 👻                           |                              |                     |                               |          |              |                   |  |
| Wg Adm Lm Cao            | Goedgekeurde lo       | onruns                                 |                              |                     |                               |          |              |                   |  |
| Zoek                     | Zock                  |                                        |                              |                     |                               |          |              |                   |  |
| ×                        | Vignr goed 🌐          | Periode ≑                              | Opdracht 🌩                   | Verloning 🌲         | Afgehandeld 🌐                 | Volgnr ≑ | Periode LA ≑ | Beschikbaar ESS ≑ |  |
|                          | 2                     | 2019-08. 01 aug 2019 - 31 aug 2019     | 12-08-2019 14:44:40          | 12-08-2019 14:44:41 | 13-08-2019 09:32:56           | 2        | 2019-8       | 25-08-2019        |  |
| Zoek                     | 1                     | 2019-07, 01 jul 2019 - 31 jul 2019     | 16-07-2019 08:27:09          | 16-07-2019 08:27:11 | 16-07-2019 09:31:16           | 1        | 2019-7       | 25-07-2019        |  |
|                          |                       |                                        |                              |                     |                               |          |              |                   |  |
| Signalen                 |                       |                                        |                              |                     |                               |          |              |                   |  |
| Mededelingen openstaand  |                       |                                        |                              |                     |                               |          |              |                   |  |
| Meldingen nieuw          |                       |                                        |                              |                     |                               |          |              |                   |  |
| wededeingen nisconsch    |                       |                                        |                              |                     |                               |          |              |                   |  |

→ Selecteer de te betalen periode (in bovenstaand geval is dit Augustus 2019)

| Werkgever: 🔺 🕨                                                            | <b>X</b>                                                                                                    |                                                                                                    |                                                                                                    |                                                                                                    |                                                                                        |                                            |
|---------------------------------------------------------------------------|----------------------------------------------------------------------------------------------------|----------------------------------------------------------------------------------------------------|----------------------------------------------------------------------------------------------------|----------------------------------------------------------------------------------------------------|----------------------------------------------------------------------------------------|--------------------------------------------|
| START BEDRIJFSINFORMATIE                                                  | ARBEIDSVOORWAARDEN SALARISVERW                                                                                                    | RKING COLLECTIEVE MUTATIE                                                                                                    | 5 HRM BEHEER JOU                                                                                                    | JRNAAL BASIS OVEI                                                                                                    | rzichten gebruike                                                                      | RS                                         |
| ZA P&O Services                                                           | Algemeen Goedgekeurde loonruns Loon                                                                                                    | naangifte Pensioenaangifte Over                                                                                                    | zichten Exportsets Werkkoste                                                                                                    | n Externe partijen E                                                                                                    | Emailadressen Externe a                                                                | pplicaties                                 |
|                                                                           | Administratie 1222 (nieuw) 👻                                                                                                    |                                                                                                    |                                                                                                    |                                                                                                    |                                                                                        |                                            |
| Wg Adm Lm Cao                                                             | Goedgekeurde loonruns                                                                                                    | <del>~</del>                                                                                                    |                                                                                                    |                                                                                                    |                                                                                        |                                            |
| Zoek := X                                                                 | Volgnr goedgek: run<br>Verloningsperiode t/m<br>Periode loonaangifte                                                                                                    | 2<br>2019-08, 01 aug 2019 - 31 aug 201<br>2019-8                                                                                                    | Volgnr.<br>9                                                                                                    |                                                                                                    | 2                                                                                      |                                            |
| Zoek                                                                      | Datum opdracht<br>Datum verloning                                                                                                    | 12-08-2019 14:44:40<br>12-08-2019 14:44:41                                                                                                    | Verzoek door<br>Wijze aanmaak                                                                                                    | _                                                                                                    | Collectief                                                                             |                                            |
| ignalen 🕖                                                                 | Datum afgehandeld                                                                                                    | 13-08-2019 09:32:56                                                                                                    | Afgehandeld doo                                                                                                    |                                                                                                    |                                                                                        |                                            |
| alarisaanpassingen ()<br>lededelingen openstaand ()<br>leidingen nieuw () | ESS mail                                                                                                    | Ja                                                                                                    | Datum ESS mail                                                                                                    |                                                                                                    | 25-08-2019 03:19:32                                                                    |                                            |
| lededelingen historisch<br>leidingen historisch                           | Emailadres<br>Tekst strook<br>Tekst excasso                                                                                                    |                                                                                                    |                                                                                                    |                                                                                                    |                                                                                        |                                            |
|                                                                           | Loonstroken<br>S Op personeelsnummer<br>Op naam<br>Op afdeling / personeelsnummer<br>Op afdeling / naam<br>ESS<br>Geen ESS / naam<br>Geen ESS / nummer                                                                    | Run overzichten<br>* Werkgever / werknemer<br>* Werkgever / werknemer (excel)<br>* Werkgever<br>* Werkgever (excel)<br>* Werknemer<br>* Werknemer (excel)                                      | Loonstaat<br>* Werkgever / werknemer<br>Werkgever / werknemer (excel)<br>Werkgever<br>Werkgever (excel)<br>Werknemer<br>Werknemer<br>Werknemer (excel) | Journaal<br>* Periode / verd.eenh<br>* Periode<br>* Verdelingseenheid<br>* Totaal<br>Journaal verdicht<br>* Periode<br>* Verdelingseenheid<br>* Totaal | Excasso<br>. * Betalingsoverzicht 1<br>* Betalingsoverzicht 2<br>* Opdrachtbrief<br>h. | Overig<br>≚ Standaardset<br>≚ Standenregis |
|                                                                           | Downloads<br>• SEPA<br>• Export loonresultaten per run                                                                                                    |                                                                                                    | Export journaal ba<br>≭ ABW<br>≭ AccountView                                                                                                    | isis                                                                                                    |                                                                                        |                                            |
|                                                                           | Overzichten journaal basis<br>≚ Per run<br>≚ Per run verdicht per rekeningnur                                                                                                    | nmer                                                                                                    | Afas     Alure     Alure     Asperion     Cash     Cash & Pay     DBS     Exact DOS/Windows                                                            |                                                                                                    |                                                                                        |                                            |
|                                                                           | Overzicht export journaal b<br>Per periode<br>Per periode per verdelingseenhe<br>Per run                                                                                                    | <ul> <li>Exact Globe &gt; 3.60</li> <li>Exact Globe &gt; 3.60</li> <li>Exact Online</li> <li>Exact Online direct</li> <li>Fis 2000</li> <li>Muis</li> <li>Muis direct</li> <li>King</li> </ul> |                                                                                                    |                                                                                                    |                                                                                        |                                            |
|                                                                           | <ul> <li>∴ Per run per verdelingseenheid</li> <li>Overzicht export journaal be</li> <li>∴ Per periode</li> <li>∴ Per periode per verdelingseenheid</li> <li>∴ Per run</li> <li>∴ Per run per verdelingseenheid</li> </ul> | <ul> <li>Minox</li> <li>Preis origineel</li> <li>Preis origineel</li> <li>Reeleezee direct</li> <li>SAP</li> <li>Twinfield</li> <li>Twinfield direct</li> </ul>                                | wintox     Preis     Preis     Preis     Reeleezee     Reeleezee direct     SAP     Twinfield     Twinfield direct                                     |                                                                                                    |                                                                                        |                                            |
|                                                                           | ESS                                                                                                    |                                                                                                    |                                                                                                    |                                                                                                    |                                                                                        |                                            |

→ Klik onder 'Downloads' op de knop 'Sepa'

| Werkgever: 🔺 🕨                                                                | <b>x</b>                                                                       |                                                                             |                    |                                                   |                             |               |                                          |
|-------------------------------------------------------------------------------|--------------------------------------------------------------------------------|-----------------------------------------------------------------------------|--------------------|---------------------------------------------------|-----------------------------|---------------|------------------------------------------|
| START BEDRIJFSINFORMATIE ARE                                                  | BEIDSVOORWAARDEN SALARISVERWE                                                  | RKING COLLECTIEVE MUT                                                       |                    | BEHEER JOURNA                                     | AL BASIS OVERZ              |               |                                          |
| ZA P&O Services                                                               | emeen Goedgekeurde loonruns Loona                                              | aangifte Pensioenaangifte                                                   | Overzichten Export | tsets Werkkosten I                                | Externe partijen Em         | nailadressen  | Externe applicaties                      |
| A                                                                             | dministratie 1222 (nieuw) 👻                                                    |                                                                             |                    |                                                   |                             |               |                                          |
| Wg Adm Lm Cao<br>WERKGEVER :=<br>Zoek                                         | Goedgekeurde loonruns<br>Volgnr goedgek. run<br>Verloningsperiode t/m          | 2<br>2019-08, 01 aug 2019 - 31 aug                                          | g 2019             | Volgnr.                                           | 2                           | 2             |                                          |
| DIENSTVERBAND 🌲 🍸 \Xi<br>Zoek                                                 | Periode loonaangifte<br>Datum opdracht<br>Datum verloning<br>Datum afgehandeld | 2019-8<br>12-08-2019 14:44:40<br>12-08-2019 14:44:41<br>13-08-2019 09:32:56 |                    | Verzoek door<br>Wijze aanmaak<br>Afgehandeld door | c                           | Collectief    |                                          |
| Signalen<br>Salarisaanpassingen<br>Mededelingen openstaand<br>Meldingen nieuw | Beschikbaar ESS<br>ESS mail                                                    | 25-08-2019<br>Ja                                                            |                    | Datum ESS mail                                    | 2                           | 25-08-2019 03 | 3:19:32                                  |
| Mededelingen historisch<br>Meldingen historisch                               | Emailadres<br>Tekst strook<br>Tekst excasso                                    |                                                                             | SEPA download      | ł                                                 |                             |               | 3                                        |
|                                                                               |                                                                                | _                                                                           | Sepa               | Totaalbestand                                     |                             | -             | _                                        |
|                                                                               | Loonstroken<br>T Op personeelsnummer                                           | Run overzichten<br>T Werkgever / werknem                                    | Soort betaling     | Salarisbetalingen                                 |                             | -             | Overig<br>soverzicht 1 ≝ Standaardset    |
|                                                                               | <ul> <li>Op naam</li> <li>Op afdeling / personeelsnummer</li> </ul>            | <ul> <li>Werkgever / werknem</li> <li>Werkgever</li> </ul>                  | Batch booking      | Rubriek niet opneme                               | n in bericht (standaard     | d) 🔻          | soverzicht 2 🗶 Standenregister<br>tbrief |
|                                                                               | T Op afdeling / naam FSS                                                       | <ul> <li>✓ Werkgever (math<br/>✓ Werknemer</li> </ul>                       | Datum verwerking   | 23-09-2019                                        |                             | *             |                                          |
|                                                                               | <ul> <li>Geen ESS / naam</li> <li>Geen ESS / nummer</li> </ul>                 | Werknemer (excel)                                                           | Download           |                                                   |                             |               |                                          |
|                                                                               |                                                                                |                                                                             |                    | ž                                                 | Verdelingseenheid<br>Totaal |               |                                          |
| I.                                                                            | Downloads                                                                      |                                                                             | Expo               | ort journaal basis                                |                             |               |                                          |
| I                                                                             | - SEPA                                                                         |                                                                             | ≚ At               | DVV                                               |                             |               |                                          |

- → Let u goed op de ingevulde datum bij 'datum verwerking'. Dit is de datum wanneer de betaling door de bank zal worden uitgevoerd en staat automatisch op de dag van vandaag.
   → Vervolgens klikt u op 'Download' en slaat u het XML-bestand op.
- → Via uw bankprogramma kunt u dit bestand in lezen. De manier waarop verschilt per bank.